## Android端末をご利用の方はGoogleの仕様変更により、オンライン通いの場アプリに 歩数データを反映させるためには、下記の設定を行なう必要があります。

 Playストアからヘルスコネクトをインストール (Androidバージョン9~13の方のみ)
 Google Fitを開き、 Fitとヘルスコネクトを同期するをONにする
 通いの場のアップデート、アクセスの許可
 ヘルスコネクトを開き、 通いの場へのアクセスを許可する 通いの場とGoogle Fitの権限があることを確認する

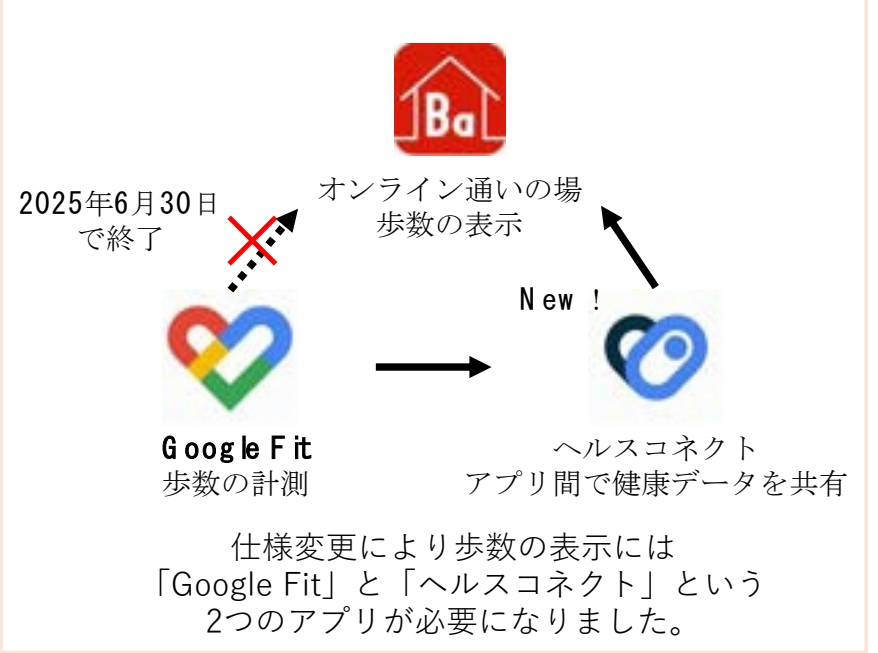

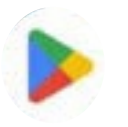

①Playストアからヘルスコネクトをインストール

## Android 9~13の方

1. Playストアを開く → 2.「ヘルスコネクト」を検索 → 3. インストール

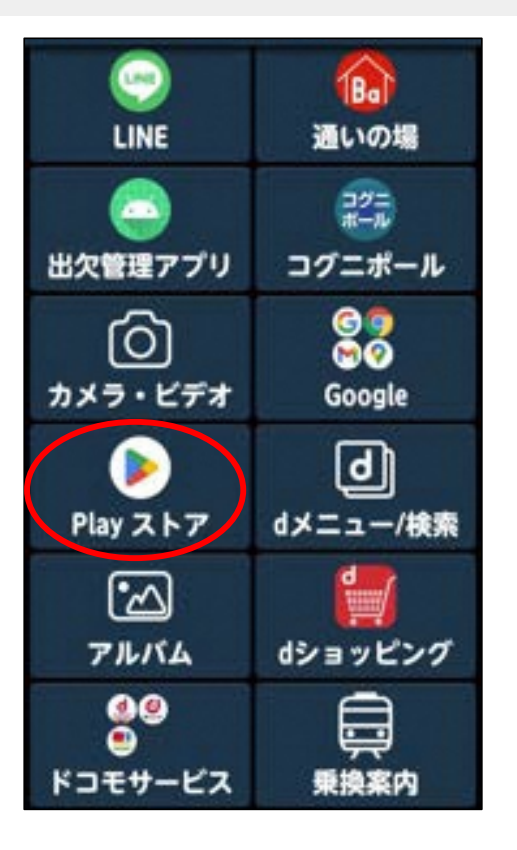

| Q ~~~=                  | ペクト 🎍 15              |
|-------------------------|-----------------------|
| ゲームを探す                  |                       |
| アクション 🕑                 | シミュレーシ<br>ヨン 60       |
| หสม 🔒                   | <sup>7</sup> ⊧≺>≠+ ⊘  |
| u-z ►                   | ロールプレイ 🙀              |
| ストラテジー 😚                | スポーツ Р。               |
| カード 🔊<br>🛱 👪<br>ゲーム アブリ | ボード 日<br>Q 凹<br>総席 直接 |
| 戻る 暦                    |                       |

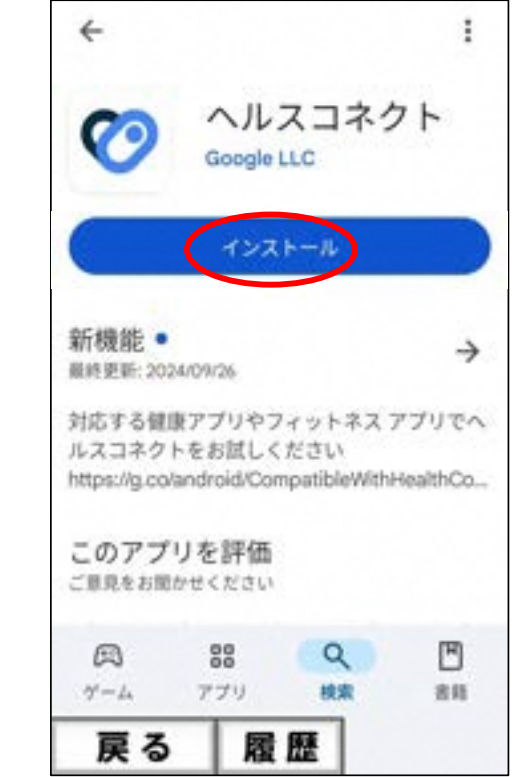

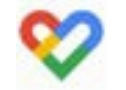

## ② Google Fitを開き、Fitとヘルスコネクトを同期するをONにする

| 1. Google Fitを開き、 -<br>プロフィールから設定へ                    | ◆ 2. Fitとヘルスコネクト<br>を同期するをONにする                                                                                                    | ➡ 3. 設定を押す <b>-</b>        | <ul> <li>◆ 4. すべて許可をONにし、 -</li> <li>許可を押す</li> </ul> | ▶ 5. 完了を押す                                                        |
|-------------------------------------------------------|----------------------------------------------------------------------------------------------------|----------------------------|-------------------------------------------------------|-------------------------------------------------------------------|
| プロフィール<br>アクティビティの目標          #数       ハートポイントー<br>30 | <ul> <li>← 設定</li> <li>         ・</li> <li>         ・</li></ul> | ♥<br>Fit とヘルスコネクトを同<br>期する | Fit にヘルスコネクトへの<br>アクセスを許可しますか?                        | で<br>接続完了<br>Fitがアクセスできるデータの確認と管<br>で行えます。<br>ロフィール > (設定) で行えます。 |
| 5やすみ時間のスケジュール<br>23:00 ・ 7:00 ・<br>基本情報               | エネルギー<br>キロカロリー<br>ヘルスコネクト<br>Fit とヘルスコネクトを同期・                                                                                                    |                            | <ul> <li>         ・         ・         ・</li></ul>     | ( ) ( ) ( ) ( ) ( ) ( ) ( ) ( ) ( ) ( )                           |
| ③ ■ = ユ<br>ブロフィー<br>戻る 履歴                             | Google Fit のデータとカスタマイズ<br>戻る 履歴                                                                                                    | 戻る 履歴                      | 戻る 履歴                                                 | 戻る 履歴                                                             |

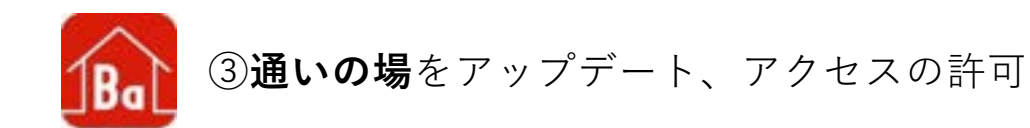

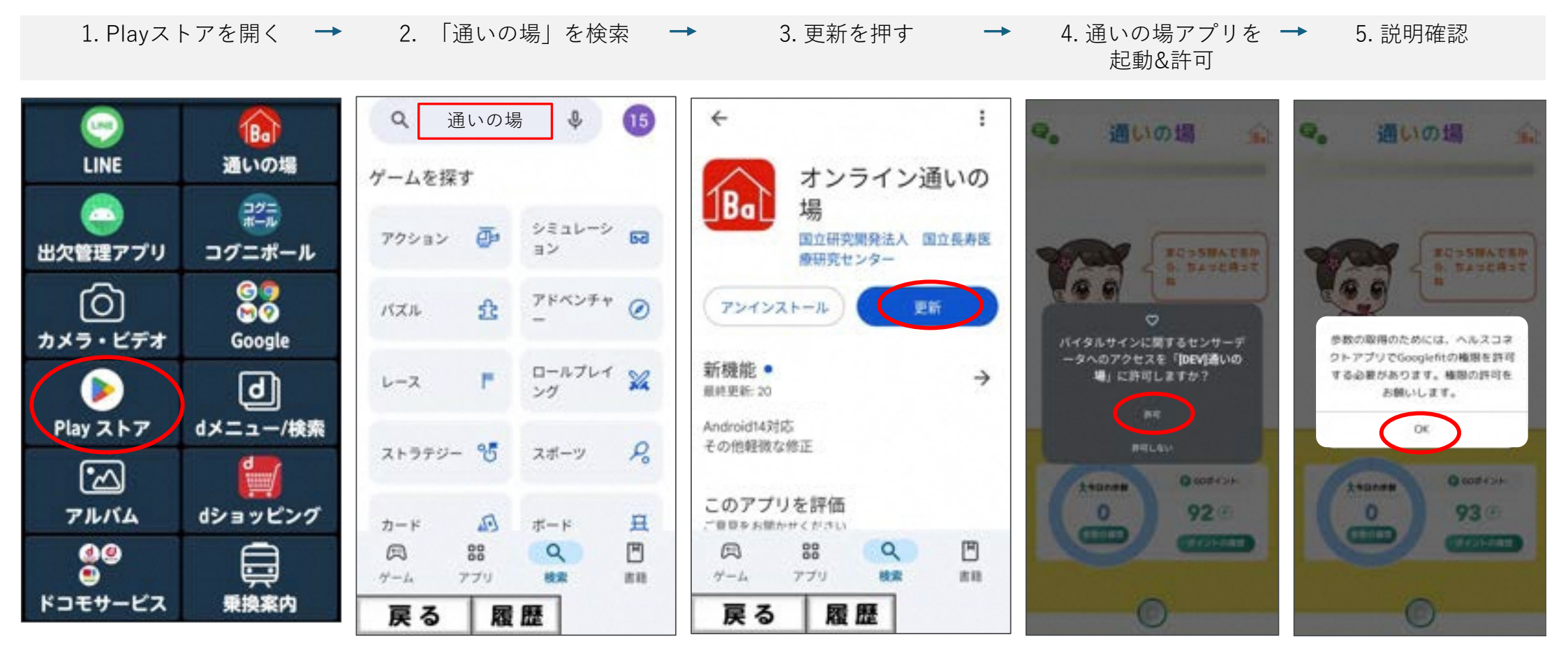

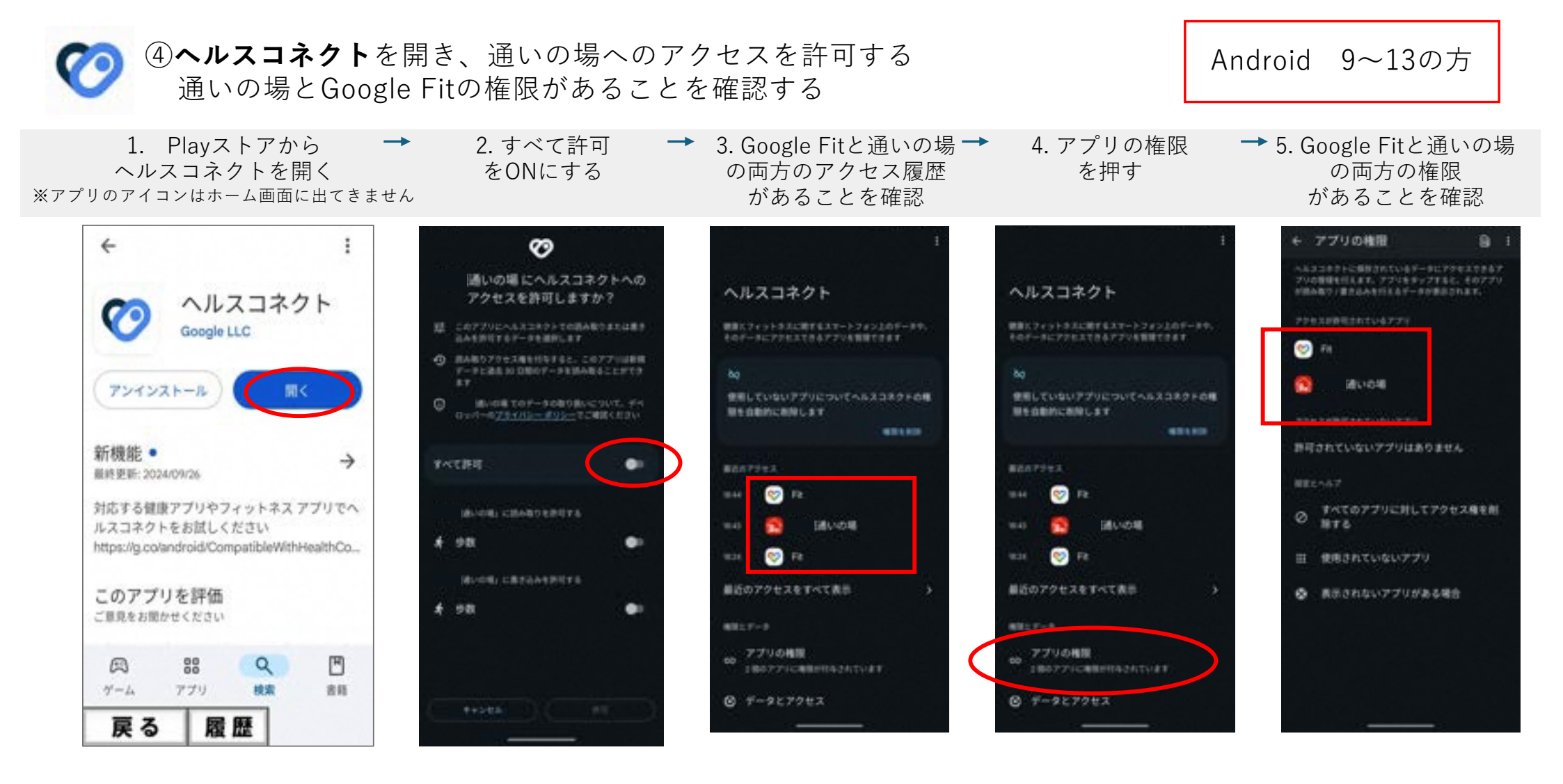

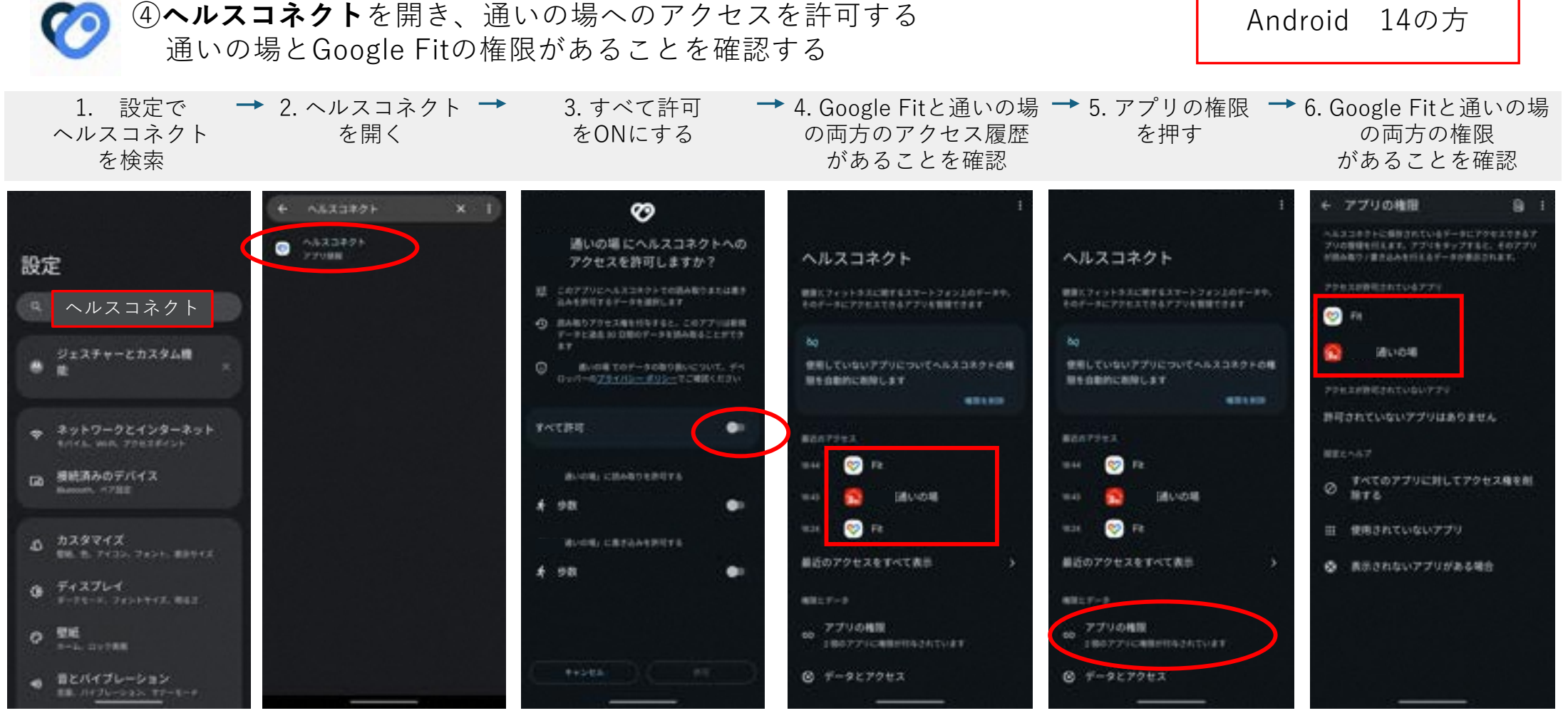

※機種によって画面が異なる場合がございます。